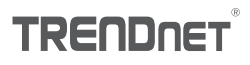

#### Installation

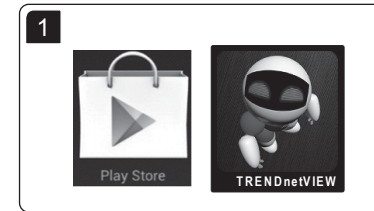

Tap on the **Play Store** icon to download and install TRENDnetVIEW app. Once installed tap the TRENDnetVIEW icon to open up the app.

Note: Android OS must be version 2.3.3 or higher.

#### **Remote Camera Setup**

Note: It is recommended that you setup a dynamic DNS service in order to view your cameras remotely. See your router and IP camera's user's guide for instructions.

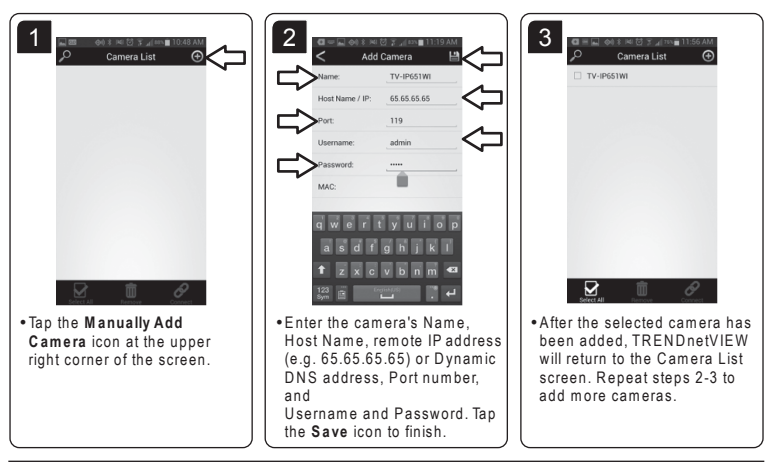

#### View Video

Note: It is recommended that you setup a dynamic DNS service in order to view your cameras remotely. See your router and IP camera's user's guide for instructions.

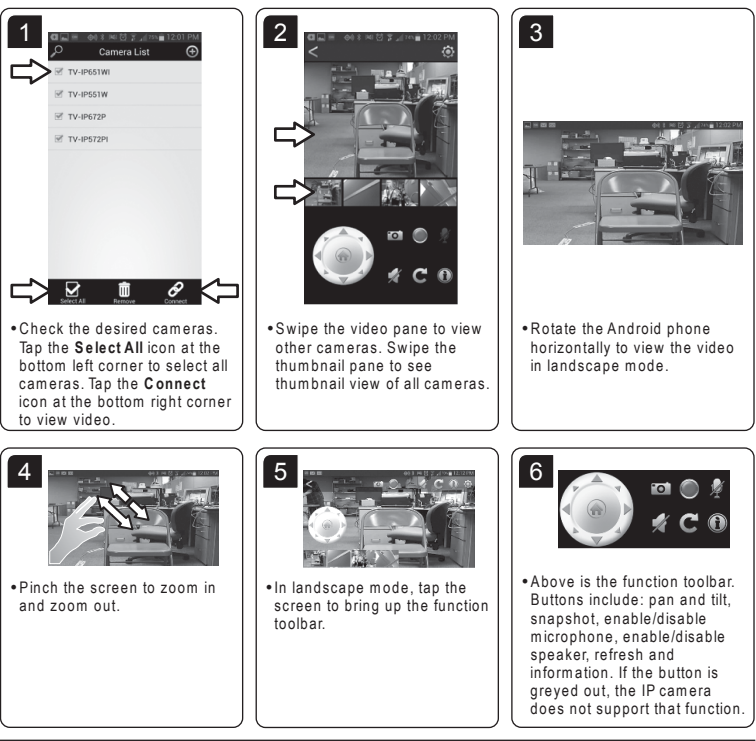

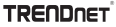

### TRENDnetVIEW App (Android)

#### **Change Video Aspect Ratio**

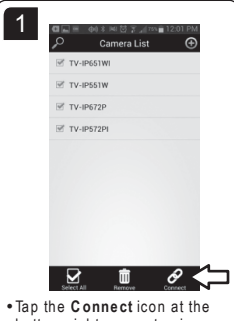

 Tap the Connect icon at the bottom right corner to view video.

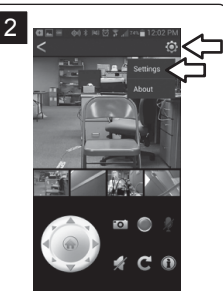

• Tap the **Settings** icon at the upper right corner of the screen. Then tap **Settings**.

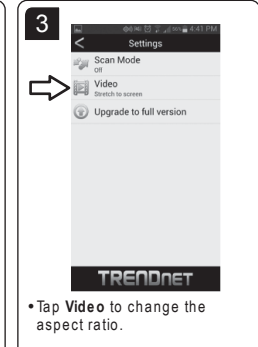

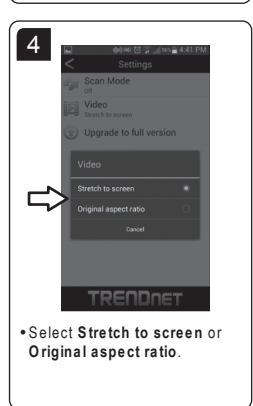

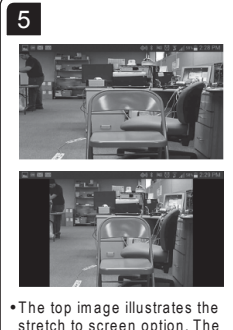

 I he top image illustrates the stretch to screen option. The bottom image illustrates original aspect ratio option.

### TRENDnetVIEW App (Android)

### In-app Upgrade

Note: The In-app Upgrade unlocks the following features:

- •Recording to mobile device
- •Split Screen
- •Quad View
- •Auto Scan

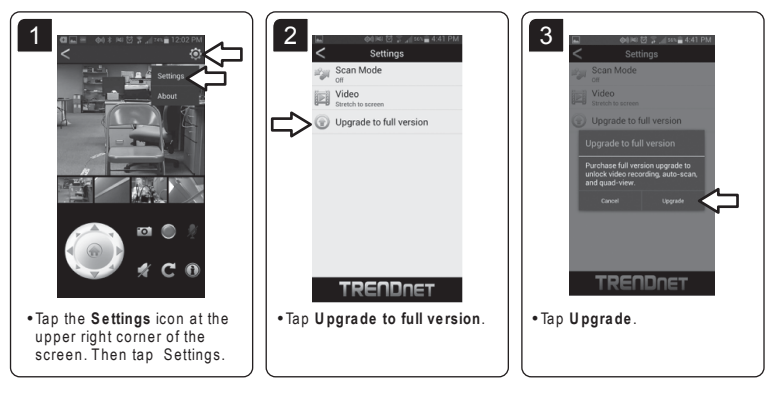

### TRENDnetVIEW App (Android)

#### Split Screen and Quad View (In-app Upgrade Required)

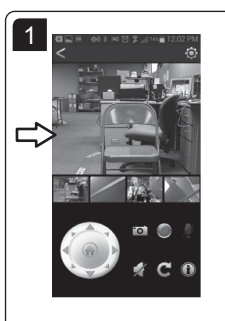

• Double tap the video.

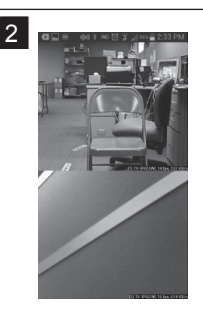

 In portrait mode, you can view up to 2 cameras at a time. Swipe to the left to view more cameras.

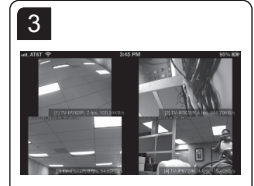

 Rotate the camera horizontally to view video in landscape mode. In landscape mode, up to 4 cameras can be viewed at once. Swipe to the left to view more cameras.

### TRENDnetVIEW App (Android)

### Scan Mode (In-app Upgrade Required)

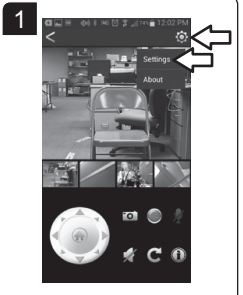

• Tap the **Settings** icon at the upper right corner of the screen. Then tap **Settings**.

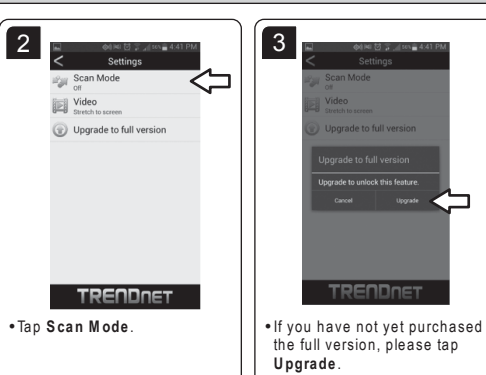

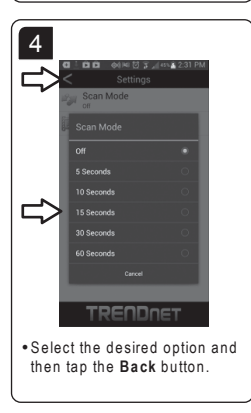

### TRENDnetVIEW App (Android)

#### Recording (In-app Upgrade Required)

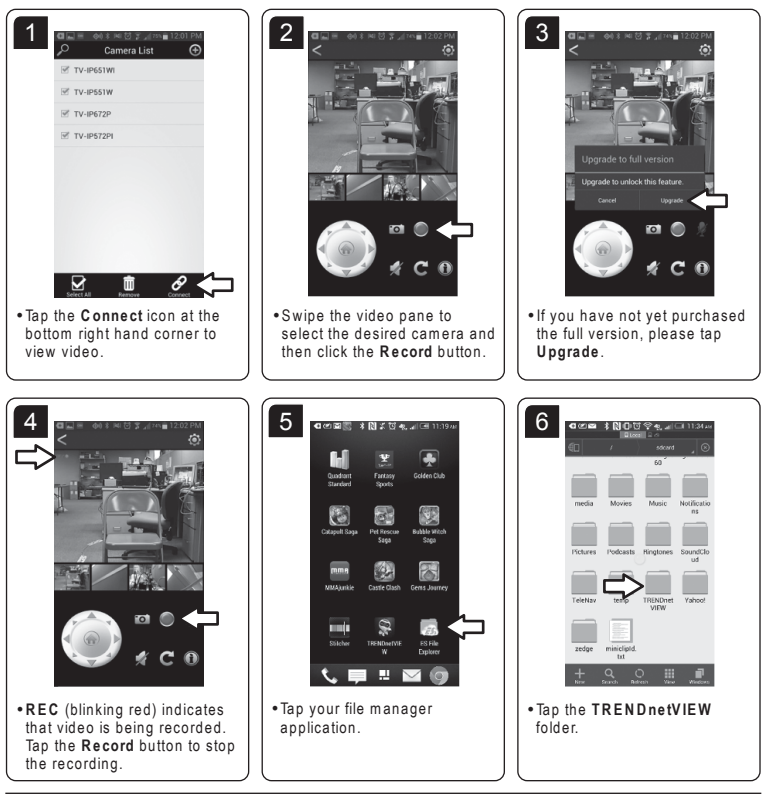

TRENDnetVIEW (Android)

TRENDNET

### TRENDnetVIEW App (Android)

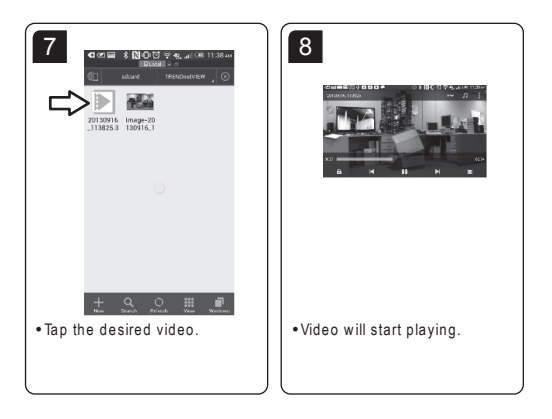

#### Local Camera Setup

Note:

- Before proceeding, you must establish a wireless connection to the network where your IP cameras are installed.
- This method will not allow you to see video while away from your local network. Remote camera setup is recommended.

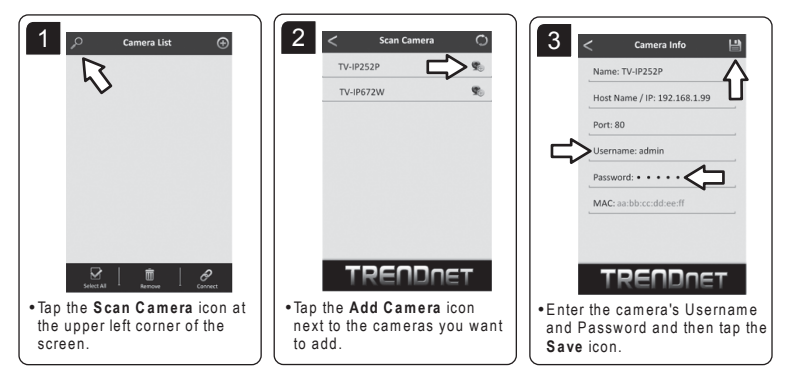

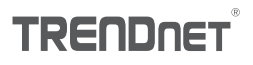

### TRENDnetVIEW App (Android)

#### Local Camera Setup

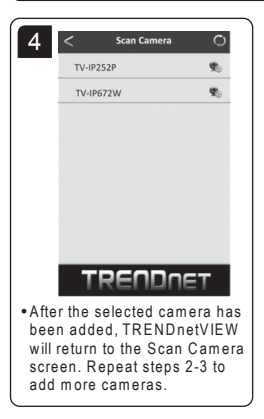

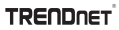

Technical Support If you have any questions regarding the product installation, please contact our Technical Support. Toll free US/Canada: 1-866-845-3673 Regional phone numbers available at www.trendnet.com/support

Product Warranty Registration Please take a moment to register your product online. Go to TRENDnet's website at: http://www.trendnet.com/register

TRENDnet 20675 Manhattan Place, Torrance, CA 90501. USA Copyright © 2014. All Rights Reserved. TRENDnet.